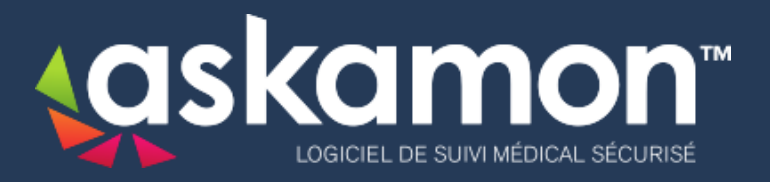

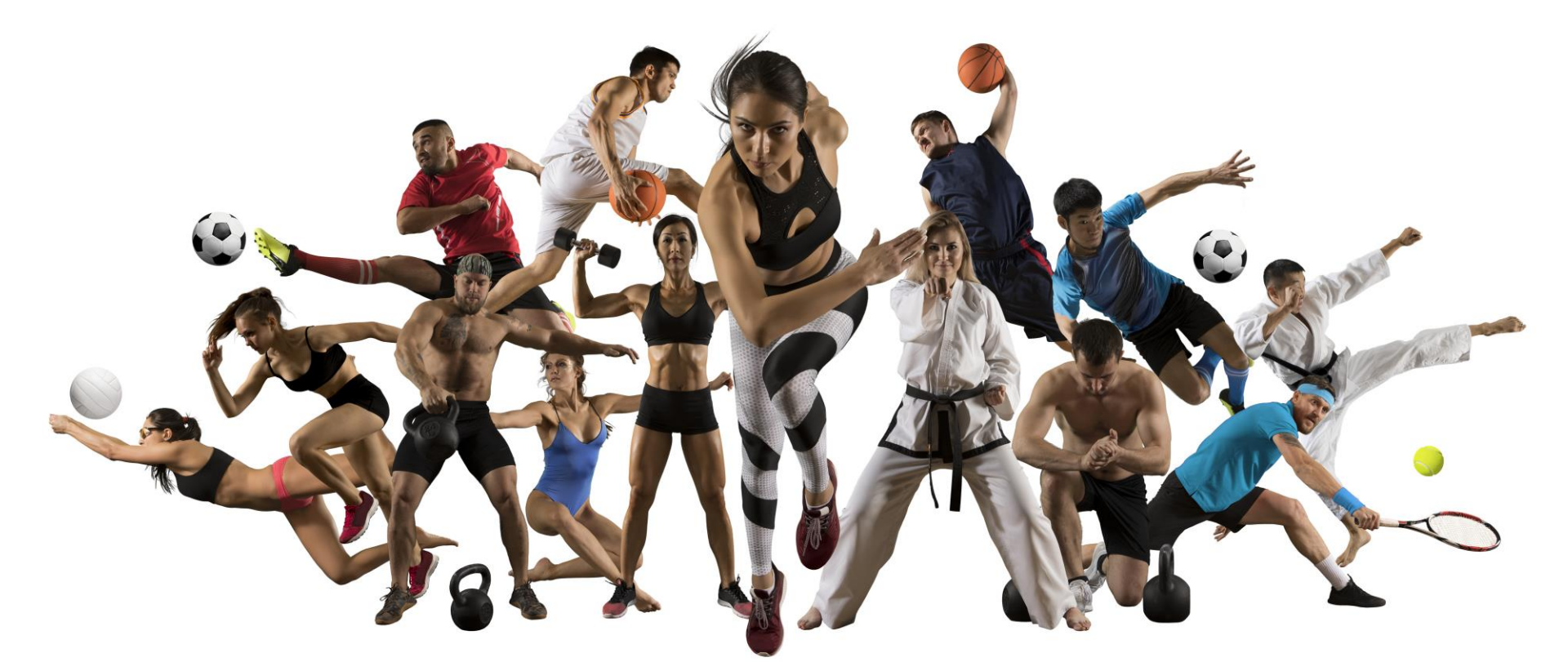

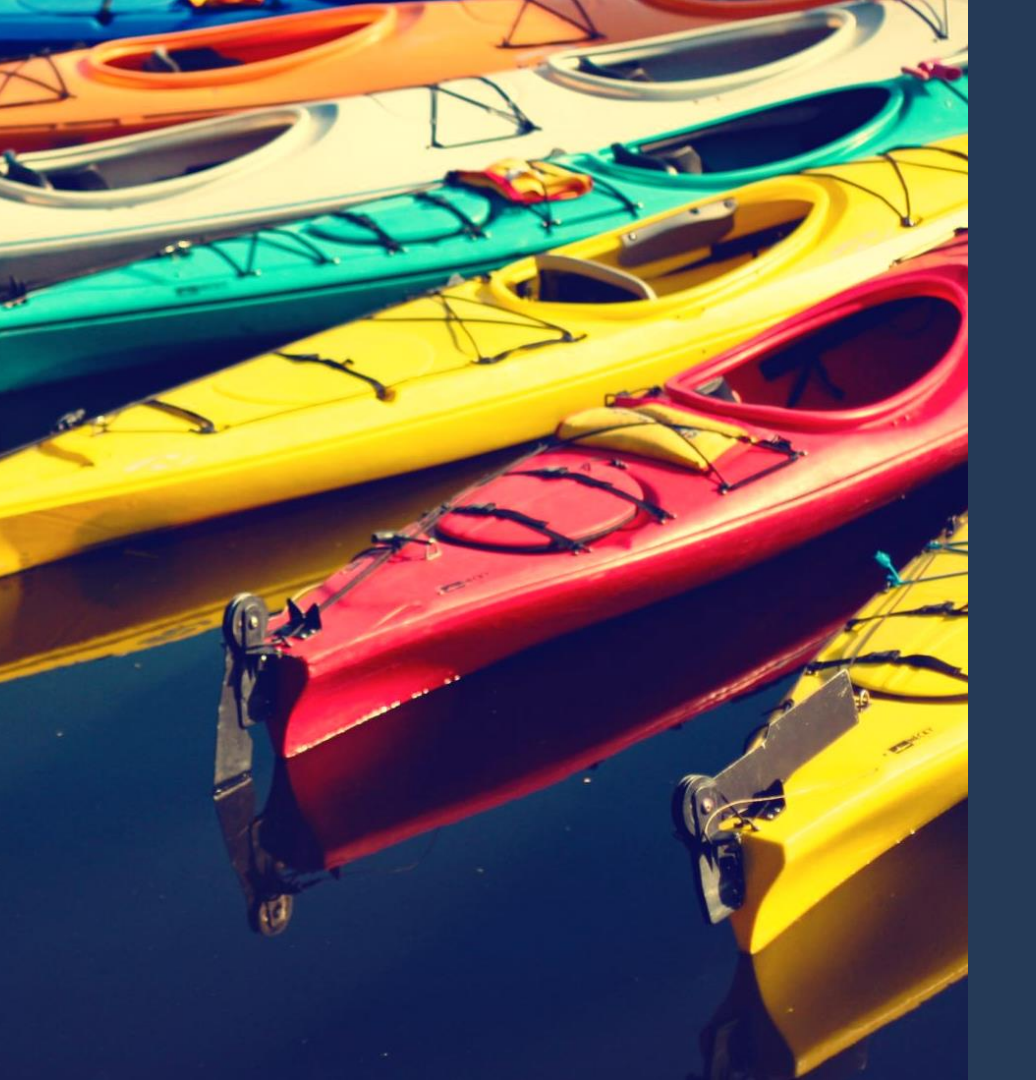

## LES ETAPES DU SUIVI MEDICAL REGLEMENTAIRE (S.M.R.) VIA ASKAMON

- Signature du consentement patient
- La connexion sur askamon
- L'intégration des examens du S.M.R.

- La saisie des bilans : « Détection lyse isthmique » et « Questionnaire de surentrainement »

# Le consentement patient

### CONSENTEMENT DU PATIENT POUR LA MISE EN ŒUVRE DU TRAITEMENT INFORMATISE DES DONNEES DE SANTE LE CONCERNANT

### DONNEES PERSONNELLES DU PATIENT

### Je soussigné(e),

| 10000             |         |   | 19.37          | 001207.02700.039 |  |
|-------------------|---------|---|----------------|------------------|--|
| Nom*:             |         |   |                |                  |  |
| Nom de jeune fill | e): _   |   |                |                  |  |
| Prénom(s)* :      | 2022 11 |   |                |                  |  |
| Né(e) le* :       | 1       | 1 | à              |                  |  |
| Nationalité* :    | 1.00    |   | 0112           |                  |  |
| Adresse* :        |         |   |                |                  |  |
| Ville* :          |         | 0 | code postal* : |                  |  |
| Pays* :           |         |   |                |                  |  |
| Nº Téléphone* :   |         |   |                |                  |  |
| Adresse mail* :   |         |   | 6              | )                |  |

#### DONNES PERSONNELLES DU REPRESENTANT LEGAL EN CAS DE PATIENT MINEUR

| Nom :<br>Prénom(s) : |  |  |
|----------------------|--|--|
| Adresse :            |  |  |

\*Toutes les mentions sont obligatoires

Fr

CONSENS EXPRESSMENT AU TRAITEMENT DES DONNEES PERSONNELLES ET DES DONNEES DE SANTE ME CONCERNANT / CONCERNANT LE SPORTIF DONT J'AL L'AUTORITE PARENTALE OU DE REPRESENTATION LEGALE OU DOTE D'UNE MESURE DE TUTELLE, ET A LL CONSERVATION INFORMATIQUEMENT AU MOYEN DU LOGICIEL ÂSKAMON<sup>IM</sup>, POUR LA GESTION DE MON DOSSIER, DANS LES CONDITIONS FIXEES AU VERSO ET DONT JE RECONNAIS AVOIR PRIS CONNAISSANCE. DE MEME, J'ACCEPTE QUE LESDITES DONNEES SOIENT PARTAGEES ENTRE LES DIFFRENTS PROFESSIONNES DE SANTE AGISSANT FOUR EL COMPTE DU (DES) RESPONSABLE(5) DU TRAITEMENT MIS ME QUIVE, CL-APRES DESIONE(5).

### TRAITEMENT MIS EN ŒUVRE PAR : FEDERATION FRANCAISE DE CANOE KAYAK

L'Exercice de mes droits, sera fait auprès du Délégué à la protection des données du responsable de traitement.

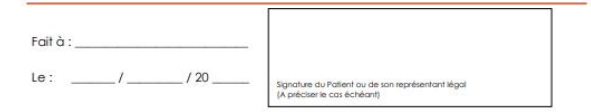

### CONDITIONS DE MISE EN ŒUVRE DU TRAITEMENT

#### PRESENTATION DU LOGICIEL ASKAMON

La Sociale International Medice di Spoot Provider (SMA - MSPPo ») se corport di destoppi un Logisti Internatione disconservati e administrati e a premiettari è da da contacionari da Banka d'une. L'antere d'Utilitative, de vescale la softenzia melacitana i cancelta preservani e di sun Patiente aure annora i formatigati constante à administrati e la visuai Natura d'une d'une de la constituiente de la superiordite encontra de la superiordite enconsta de la softenzia e una protectione medicate un ameliorante la constitución des soines, las prelevations des mayas et la subit medicat.

#### E. CONSENTEMENT

En expanet la présent formation, la Patient (ou son représentent bigal acceptes expensiones que aus dorrères provembres et la dis Administra du samblé consumet saint conservise et tublés in formatiquement, dans la conditions fisien ci-apaís. E consent septembre du seguing de sus discussions dens la discussione probabilisment de la constituição de jobol fisiente, de manifeste totalement a submission policitationes da las estas digitantes policitas de fisientes totalementes totalement anonyme, l'objet de satelatiques par la Responsable de Tublemente.

#### IL INFORMATIONS LEGALES

Les drolls de propriété et d'applicitéen du Logissi askarron<sup>100</sup> repartiement exclusivement à la SAM 4 MORPE », Société Anoryme Monégoeux su capital de 327.300 Euros, immeticatie au Répartiere du Commense et de la Ministérie du MCMACO sous le namére 05 504683, dont le siège socié est 9 Alée Lazare Sauveign, Las Bougemétien, a Manaco (98000), Tél : 4377.97.77.00,81

La traitement des informations recueilles est mis en ceure par la FEDERATION FRANCAISE DE CANCE KANAK

L'hébergement des données est assuré par la Société CLARAMET. Société par Actors Emplées à associé unique de des fançais, au capitel de 5.332.300 euros, dont le siège socié est situé au 7 nan des Landelas, 35577 Cassos Sérigné, imméticable au Registre du Commerce et des Sociétés de Parmes socié a namérie B 41082.2015. Elle sot à castre distance aux le terme « Héberance ».

La Socialia CLARANET dispose de l'Agrèment délèvei par la Ministre de la Santé Ihangais, en application des dispositions de l'Adrèle L. 1111-8 du Code de la Santé Publique.

MSPIn general discher unknähmennen die dannere kunnen Heitkengement dies darbeites socialities aus oppern die la Stadium allarenen, und ist der ein kann dahr generung pröpses ein rennend, ders das confiltere aus unreim sigkwahmt die dans ist einst ein der generung bezigen ein rennend, ders das dies darweise ausgesche dark sig, die nicht auf zum einer aller aus die Arbeiten, das das das darweise ausgesche dark sig, die nicht auf zum einer aller aus die Arbeiten, das das das darweise ausgesche dark sig, die nicht auf zum einer aller aus die Arbeiten, das das einer aus das die Marken, auf beiten general beiten bestäten auf das das das das das einer aus das die Merken gene kontengen.

#### IV. FONCTIONNEME

Las données percennées et las données médiciés à caractére percennel du Patent sont recuelles au moyen du Logicie delarron <sup>10</sup> par tout Thérapaus exerger, directament ou indectament pour le compte du Responsable du Tinternet, sous elseve du compertenent experte du Patent.

Ces données sont accessibles à distance et les informations recueilles sont partagées, par checun des Thérapeutes agissent directement pour le compte du Responsible du Trailement.

Signant des Thérapolas exergant indiractioner pour le compte du Responsable du Thérapolas instantement intrajouis le Responsable du Thelement reproper different organismes ou planskars entités, tancés aux Dormés du Priedre anne intré aux seus l'Intérnets en expréssions encorpté possible organismes ou deschau entités quert un tiers direct avec le Polient et roberner un les contracteuel eu une de experimente.

Les lactrologies las plas partimentes actualisment en matiens de seicurité informétique acet utilisées par assure la protection des données du Palant Des identifiants de connexion (parteposis d'un legin et d'un en de passing agentésant la lacatifia de inclusios acet atributes inter d'atribute intérdisaitement à charge Palant et à charge. Thistopato, kar permutant sinsi d'accident à cos charmées de la lacatifica et acet acetations especiales especiales.

Les Données du paliert sont récollées dans le respect de la loi et des règles déontologiques de la médicine et roterment dans le respect du secret médical.

Le Responsable du Tealement, l'Hibergeur et MEPro, s'interdisent formellement de disciguer ou de cidée é quatique litre que ce soit, et sous quatique forme que ce soit, tode information personnelles attor médicaie à caractère personnel concernent le Patient qui sera recaelle et hibergée sur aus anneurs.

La durée de conservation des dormées est de trente ans.

V. DROITS DU PATIENT

Par application des dispositions de la Loi dite « Informatique et Liberté » du 6 janvier 1978, modifiée, le Putient dispose de l'ensemble des droite subients :

Fr

Dott droppention: Le Palant paut alspoare, de menime jardiée, temporamente du calificitivement, de que con denvines parrentes etica auto denvines de sarel faisen feight d'un tratement information. El paut d'agliement resolucit de facels d'un ou plassam Thérapauleu, la Thérapathi du la denvine de san données médicales. Responsement du diffuentement.
 Dott à Précendance : Le Palant dispose du dud d'atte inform du la la que das domines meneralis autourset.

informatisă. 1 a également droit à étre informé de sea droita. • Desti d'accès : Le Patient dispose d'un droit d'accès aux informations la concernent etitou un droit d'accès à sono dosser muidica. Il pours et également aucei accès à l'historique des comesions.

a constante qui ofin terminante. Di Dotto de modificatione, de rectification, de suppression : La palart dispose du dot de solitata la modification, la rectification et la regression de tout con parte das dominios de paramente das la conservant. El depose de minima doto concentre las dominies de avanti qui la concentre et, visipament par l'Intermédiane eticous la responsabilité de Motiopeala. Directé en meganegas: La soliter et a dori de mesagore continem dominies de avanti qui la

concentrent. • Devit à la copie de son dossier médical : Le Patient a le choit d'oblane copie de son dossier médical, à sea finis, sans que ces demiers paissent encluéer le prix de la reproduction.

La Paliert, cu son représentant légal, est en mesure d'exercer l'intégralité de cas droite en s'adressant par courrier ou par courriel ou en se rendent dividement :

 supris du Responsable du Traitement,
 ou aupris de l'un des Professionnels de Santé exerpant directement ou indexclement pour la compte du Peaconsable du Traitement.

e compar du redepotade du tradement. - cu aupris du Médical de Thélesgeur, avec fautorisation du Professionnel de Santé margant directement ou indirectement pour le compte du Responsable du Tratement.

A condition que la Patient ait prisalablement justifié de son identité, il sera fait droit à sa demande dans un dèle de huit jours. Ce delais sens porté à trente jours s'agissant des données datient de plus de oing ans.

Durn Brightein das Hohert diskated die suppriver hat du parke das dramkes personnelle auf das das dramkes die same die constanct, il offende das generitere fanzie hist das auf heine das dramkes die same die sollten das die same die sollten das die sollten das die das die das die sollten das die sollten das die sollten das die sollten das die sollten das die sollten das die sollten das die sollten das die sollten das die sollten das die sollten das die sollten das die sollten das die sollten das die sollt

La Palant pours également esancer ses droits ou prendre connaissance de fensemble des informations missions au traitement informatieé des données de senté la concernant, recueilles au moyen du Logiciel **askannon**, sur le Ste Internet d'IVESPo accessible à l'adresse <u>seux selectron com</u>

#### VI. RESPONSA

L'Hilbergeur et MISPro ne fort qu'assurer respectivement l'Hilbergeurent des données médicales à caractère parsonnel des Patiente et/léditor du Logiciel **asilannon**, et n'intervient en aucun cas dans la relation médicale instaurée entre ces demiens et les differents Thérapeutes.

A ca the is "Triergestia dermore seed responsable das actes relations por legale i est consulta par la Polant. En acuan cas, l'hitanguar et MRPo na pozaret des lenas por responsable des actes produites par high "Interposable", dens l'ourcicos de ses discritors. De milies, il ne param des terro pour responsable da contenio des acteria escales par legit "Polande" (il "Trienposable) escales relacionent cas indicamento pour lexopeia da Trienposable da "Trienposable) es responsable da contenio des dominies de sentir encodello par legit "Polande" (il "Trienposable) escales pour responsable da contenio des dominies de sentir encodello par legit "Polande" (in "Trienposable) es pour responsable da contenio esta contenio de la polande da "Trienberrat".

IMSPro poursuiera desantiles autorbis compliantes, tode personne qui portera aflainte ou tentena de porter attainte au sacrat des informations recueilles au moyen du Logiciel **askamon**.

#### VIL REGLEMENT DES LITIGES

Owcare das parties s'iengeje à chercher une soldion amidée pour résoudes tout liège pouvent résolher de l'exécution des présentes conditions générales d'utilisation. En cas d'échere, les juridicions finangèses servers suiche compétientes et la doit fançais sens applicable.

#### VIL INFORMATION

Pour toute information complementaire, le Patient pours s'adresser directement à INSPID, ou au Responsable du Tratement mis en casone.

SLUES OF ADDROLIVERS).

Afin d'avoir un dossier médical accessible sur askamon par la FFCK. le patient doit remplir, signer et renvoyer son consentement patient à la Fédération ou à l'adresse support@askamon.com

# La connexion sur askamon

| ← | $\rightarrow$ | C | pda.askamon.cor | n/login      |                                        |     |
|---|---------------|---|-----------------|--------------|----------------------------------------|-----|
|   |               |   | ٦<br>٦          |              | the global medical sport data solution |     |
|   |               |   |                 | Identifiant  |                                        |     |
|   |               |   |                 | Mot de passe |                                        | 8 N |
|   |               |   |                 |              | Se connecter<br>Mot de passe oublié 2  |     |

Une fois que nous avons reçu le consentement rempli et signé, vous recevez un identifiant et un mot de passe temporaire *(à activer dans le s 96h suivantes à la réception).* 

Connectez-vous à l'adresse <u>https://pda.askamon.com/login</u>, pour accéder à votre espace personnel.

# L'intégration des examens du S.M.R.

| 0         | Retour liste patient | P 👤 FFCK Test   13/01/2005 (19 ans) | $\searrow$             |                             |                     | ₽                |                                          |
|-----------|----------------------|-------------------------------------|------------------------|-----------------------------|---------------------|------------------|------------------------------------------|
| 1         | Fiche Patient        | Suivi Médical Réglementaire 👩       |                        |                             |                     | Ajouter          |                                          |
| 9         | Antécédents          | Type de validité :                  | Courante 🗸 Typ         | e d'examen : Tous           | ~                   |                  | Une fois connecté,                       |
| Ċ         | Pathologies          | Type d'examen Da                    | ate Statut P.J. Alerte | Gestion Alerte Observations | Commentaire médical | Praticien Action | cliquez sur l'onglet                     |
| 8         | Consultations        | Bilan diététique                    | ×                      |                             |                     | Ð                | SMR et ensuite                           |
| Ð         | Bilans               |                                     |                        |                             |                     | -                | sur le bouton                            |
| ¢         | SMR                  | Bilan psychologique                 | ×                      |                             |                     | Ð                | Ajouter                                  |
| Δ         | Soins                | Détéction lyse isthmique            | ×                      |                             |                     | ⊘                |                                          |
| $\bowtie$ | Courriers            | ECG de repos                        | ×                      |                             |                     | Ð                | pour enregistrer les<br>examens demandés |
| <u>ا</u>  | Documents            | Examen clinique                     | ×                      |                             |                     | Ð                | par la FFCK.                             |
| ø         | vaccins              | Questionnaire de surentraînement    | ×                      |                             |                     | Ø                |                                          |

# L'intégration des examens du S.M.R. : l'enregistrement

| Retour                                  | P 🔔 FFCK Test   13/01/2005 (19 ans)                                                                                                    | ₽                   |
|-----------------------------------------|----------------------------------------------------------------------------------------------------|---------------------|
| Saisie d'un document rég                | lementaire 🍘                                                                                                    | Sauvegarder Annuler |
| Examen SMR<br>Date réalisation examen : | 17/01/2024 Insérer la date de réalisation de l'examen                                                                                                    | <b>5</b> Sauvegarde |
| Première campagne de va                 | lidité de l'examen : 2024 2 Sélectionner la saison de validité de l'examen                                                                                                    |                     |
| Type d'examen :                         | <ul> <li>Bilan diététique</li> <li>Bilan psychologique</li> <li>Détéction lyse isthmique</li> <li>ECG de repos</li> <li>Examen clinique</li> <li>Questionnaire de surentraînement</li> </ul> |                     |
| Documents<br>Sélect. fichiers Aucun     | Choisir le document à joindre<br>fichier choisi 👕 Supprimer                                                                                                    |                     |

Attention : les examens « Détection lyse isthmique » et « Dépistage de surentraînement » sont à remplir dans l'onglet « Bilans » (voir page suivante)

# L'intégration des examens du S.M.R. : les étapes de la validation

| Type d'examen                    | Date       | Statut P.J. | Alerte  | Gestion Alerte   | Observations    | Commentaire médical    | Praticien Ad  | ction     |             |
|----------------------------------|------------|-------------|---------|------------------|-----------------|------------------------|---------------|-----------|-------------|
| Bilan diététique                 | 12/06/2023 | •           | Le bi   | lan est bien en  | registré mais   | en attente de validat  | ion de la par | t de la f | édération   |
| Bilan psychologique              | 12/06/2023 |             | e bilan | a été refusé p   | ar la Fédératic | on .En cliquant dessu  | s vous verre  | z la rais | on du refus |
| Détéction lyse isthmique         |            |             | Let     | pilan est manq   | uant ou expiré  | 5                      | (             | Ø         |             |
| ECG de repos                     | 12/06/2023 |             | Le bil  | an a été validé  | administrativ   | vement et renvoyé ver  | s le PSQS     | Ð         |             |
| Examen clinique                  | 12/06/2023 |             | Le b    | ilan a été valid | é médicaleme    | ent et renvoyé vers le | PSQS          | Ð         |             |
| Questionnaire de surentraînement | 12/06/2023 |             | Le bi   | lan a été validé | é par le médec  | in coordinateur de la  | Fédération    | ?         |             |

## La saisie des bilans : « Détection lyse isthmique » et « Détection de surentraînement »

|                 | Retour liste patient     P      FFCK Test   13/01/2005 (19 ans) |                  |                         |                          |              |       |        |           |            |  |
|-----------------|-----------------------------------------------------------------|------------------|-------------------------|--------------------------|--------------|-------|--------|-----------|------------|--|
| Cliquez sur     | Fiche Patient                                                   | Liste des bilans | \$ <b>@</b>             |                          |              |       |        |           | Ajouter    |  |
| l'onglet Bilans | S Antécédents                                                   | Catégorie Toute  | s 🗸                     | Titre Tous 🗸             |              |       |        |           |            |  |
| et ensuite      | 🔥 Pathologies                                                   | Date             | Catégorie               | Titre                    | Observations | Accès | Statut | Praticien | Action     |  |
| sur le bouton   | Consultations                                                   | 17/01/2024 Dé    | étéction lyse isthmique | Détéction lyse isthmique |              |       | *      | CC        | <b>`</b> ⊡ |  |
|                 | <b>Bilans</b>                                                   |                  |                         |                          |              |       |        |           |            |  |
| Ajouter         | SMR                                                             |                  |                         |                          |              |       |        |           |            |  |
| DOUR            | 🔝 Soins                                                         |                  |                         |                          |              |       |        |           |            |  |
| enregistrer les | Courriers                                                       |                  |                         |                          |              |       |        |           |            |  |
| douv hilane     | Documents                                                       |                  |                         |                          |              |       |        |           |            |  |
| demandés par    | 💣 Vaccins                                                       |                  |                         |                          |              |       |        |           |            |  |
| la FFCK         |                                                                 |                  |                         |                          |              |       |        |           |            |  |

### La saisie des bilans : « Détection lyse isthmique » et « Détection de surentraînement » : l'enregistrement

|                                         | Saisie d'un bilan 🧿                                                                                                    |                               |              |    | Sauvegard                                                                                           | ler Annuler     |                |          |                       |         |              |
|-----------------------------------------|----------------------------------------------------------------------------------------------------|-------------------------------|--------------|----|----------------------------------------------------------------------------------------------------|-----------------|----------------|----------|-----------------------|---------|--------------|
|                                         | Critères et observations                                                                                                    |                               |              |    |                                                                                                    |                 |                |          |                       |         |              |
| $\sim$                                  | Date : 15/01/2024 T Accès : Tous Cor                                                                                                    | fidentiel                     |              |    | Saisie d'un bilan 👩                                                                                 |                 |                |          |                       | Sauvega | rder Annuler |
|                                         | Categorie : Detection lyse isthmique V Titr                                                                                                | e: Detection lyse istnmique V |              | N  |                                                                                                    |                 |                |          |                       |         |              |
|                                         |                                                                                                    |                               |              | 官! | Criteres et observations                                                                            |                 |                |          |                       |         |              |
| •                                       | Critère                                                                                                    | Réponse                       | Unité Alerte | Co | Date : 15/01/2024 🛅 Accès : 🔍 Tous 🔾 Co                                                             | or Jentiel      |                |          |                       |         |              |
| Choisissez                              | Date de début de la pratique du canoë ou du<br>kayak ? (en cas d'évolution d'embarcation indiquer<br>la première date) [jour/mois/année] * |                               | ) 0          | 0  | Catégorie : Dépistage de surentrainement V                                                          | epistage de sur | entrainement 🗸 |          | 👕 Effacer les données |         |              |
|                                         | Date de votre première inscription en liste sportif<br>de baut niveau 2 liour/mois/annéel *                                                |                               |              | 0  | Critère                                                                                             | Réponse         | e Unit         | é Alerte | Commentaires          |         |              |
| dane le menu                            | Discipline pratiqué *                                                                                                    | ~                             |              | 0  | Quelle est votre profession ?                                                                       |                 |                |          |                       |         |              |
| uuns ie menu                            | deuxième discipline pratiqué*                                                                                                    | ~                             |              | 0  | Si vous êtes étudiant, êtes-vous en période<br>d'examens ?                                          | choisir réponse | ~              |          |                       |         |              |
| 4 ogtógorio N                           | troisième discipline pratiqué*                                                                                                    | ~                             |              | 0  | Quelle est votre discipline sportive principale ?                                                   |                 | ~              |          |                       |         |              |
| « cutegorie »                           | Quelle type d'embarcation utilisez vous ? *                                                                                                | ~                             |              | 0  | Niveau de pratique                                                                                  |                 |                |          |                       |         |              |
|                                         | Pour les pratiquants canoë, indiquez votre border                                                                                          | ~                             |              | 0  | Combien d'heures d'entraînement réalisées<br>dans ce dernier mois ?                                 |                 |                |          |                       |         |              |
| ie blian a                              | Un diagnostic de la lyse isthmique a t-il déjà été                                                                                         |                               |              |    | Combien d'heures réalisées cette dernière                                                           | [               |                | 00       |                       |         |              |
| • • -                                   | poursuivre le questionnaire avec l'aide de                                                                                                 | ~                             |              | 0  | Combien d'heures réalisées cette dernière                                                           |                 |                |          |                       |         |              |
| saisir et                               | l'entraîneur.S'il n'y a pas eu de diagnostic de Lyse<br>Isthmique envoyez le questionnaire)                                                |                               |              |    | semaine hors de cette discipline principale ?<br>Nombre de compétitions dans le mois qui            |                 |                |          |                       |         |              |
|                                         | Date du diagnostic formel de la lyse isthmique ?                                                                                           |                               |              | Π  | précède (en journées de compétition)                                                                |                 |                | 00       |                       |         |              |
| répondez aux                            | [jour/mois/année]<br>Autre date, si un nouvel énisode est annaru 2                                                                         |                               |              | ~  | citez-les                                                                                           |                 |                |          |                       |         |              |
|                                         | [jour/mois/année]                                                                                                    |                               | J            | 0  | Y va-t-il eu au cours du dernier mois, un<br>événement important ayant perturbé votre vie           | choisir réponse | ~              | 00       |                       |         |              |
| questions                               | Type d'imagerie pratiquée ?                                                                                                    | ~                             |              | 0  | personnelle ou familiale ?                                                                          |                 |                |          |                       |         |              |
| questions.                              | Préciser le niveau de lésion                                                                                                    | ~                             |              | 0  | maladie ou blessure ?                                                                               | choisir réponse | ~              |          |                       |         |              |
|                                         | Latéralité de la lyse isthmique ?                                                                                                    | ~                             |              | 0  | Pensez-vous un traitement actuellement ?                                                            | choisir réponse | ~              |          |                       |         |              |
|                                         | Dans quelle période et quel contexte<br>d'entraînement la lésion est-elle-apparue ?                                                        |                               |              | n  | Si oui, lequel ?                                                                                    |                 |                |          |                       |         |              |
| saisir et<br>répondez aux<br>questions. | (période d'entraînement / cycle / intensité de la                                                                                          |                               | JU           | 0  | (dans les derniers 15 jours) ?                                                                      | choisir réponse | ~              |          |                       |         |              |
|                                         | La lésion est t-elle apparue après une phase de<br>reprise de l'entrainement ou récupération ?                                             | ~                             |              | 0  | Avez-vous été privé de sommeil dans la<br>dernière semaine (décalage horaire ou autres<br>raison) ? | choisir réponse | ~              | •        |                       |         |              |
|                                         | Votre système de calage dans votre embarcation                                                                                             |                               | _            | n  | Avez-vous des troubles des règles ?                                                                 | choisir réponse | ~              |          |                       |         |              |
|                                         | bassin ?                                                                                                    | •                             |              | U  | De 1 à 10 mon niveau de performance est                                                             | choisir réponse | ~              |          |                       |         |              |
|                                         | Décrivez les circonstances de l'apparition des                                                                                             |                               | 1 0          | 0  | De 1 à 10 je me langue                                                                              | choisir réponse | ~              |          |                       |         |              |
|                                         | Avez-vous une explication sur les conditions                                                                                               |                               |              |    | De 1 à 10 je me sens                                                                                | choisir réponse | ~              |          |                       |         |              |
|                                         | d'apparition de la lésion (fatigue, geste                                                                                                  |                               |              | 0  | De 1 à 10 j'ai la sensation que ma force                                                            | choisir réponse | ~              | 00       |                       |         |              |
|                                         | Votre récupération suite à la lésion est :                                                                                                 | ~                             |              | 0  | De 1 à 10 j'ai la sensation que mon edurance a                                                      | choisir réponse | ~              |          |                       |         |              |
|                                         | Quels traitements vous ont été prescrits ?                                                                                                 |                               |              |    | Ce dernier mois :                                                                                   |                 |                | 00       |                       |         |              |
|                                         | Kinèsithèrapie, ostéopathie, médicament, autres ,<br>etc Précisez ?                                                                        |                               |              | U  | <ol> <li>Mon niveau de performance sportive, mon<br/>état de forme a diminué</li> </ol>             | choisir réponse | ~              |          |                       |         |              |
|                                         | Un dossier Accident du travail / Maladie                                                                                                   | ~                             |              | Π  | 2) Je ne soutiens pas autant mon attention                                                          | choisir réponse | ~              | 00       |                       |         |              |
|                                         | professionnelle (AT/MP) a t-il été réalisé?                                                                                                | •                             |              | 0  | 3) Mes proches trouvent que mon                                                                     | choisir réponse | ~              | 00       |                       |         |              |
|                                         | si oui, a-t-ii ete accepte ?                                                                                                    | •                             |              | 0  |                                                                                                    |                 |                | _        | _                     |         |              |
|                                         | Existe t-il des douleurs residuelles?                                                                                                    | ~                             |              | y  |                                                                                                    |                 |                |          |                       |         |              |

## La saisie des bilans : « Détection lyse isthmique » et « Détection de surentraînement » : le transfert dans le SMR

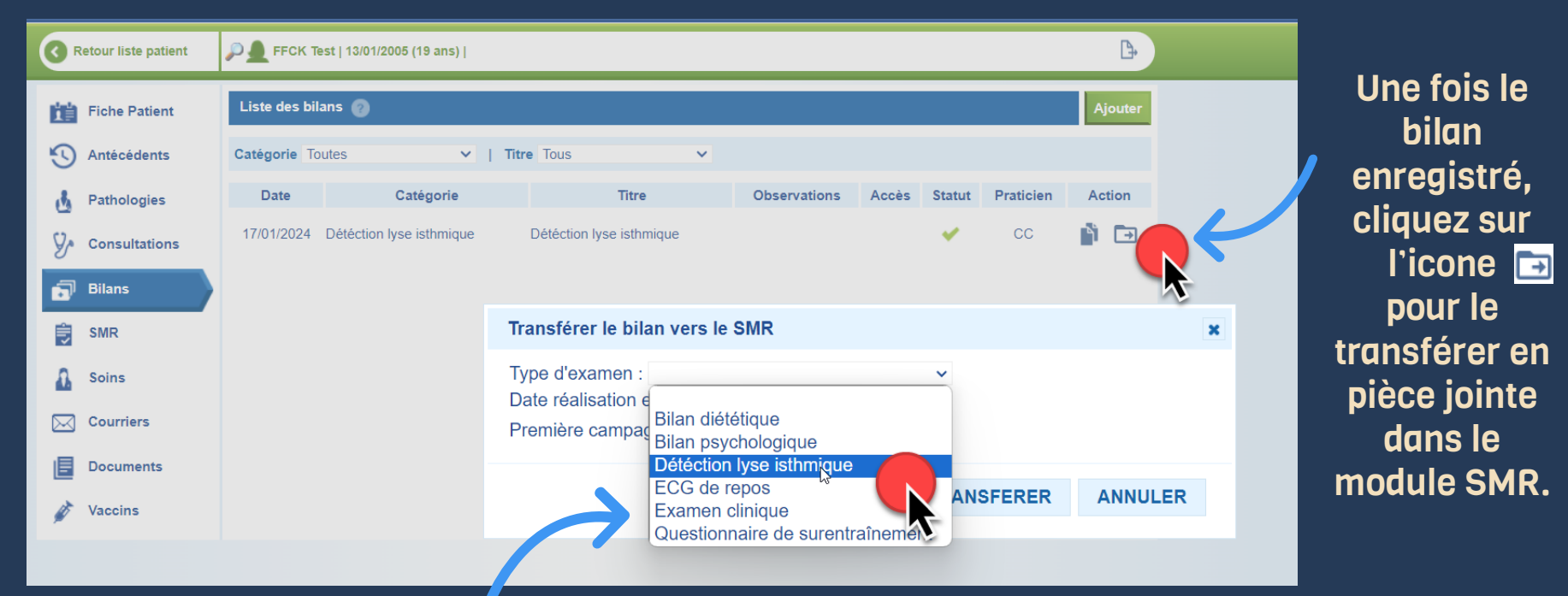

Choisissez l'examen SMR correspondant au bilan et saisir les informations associées.

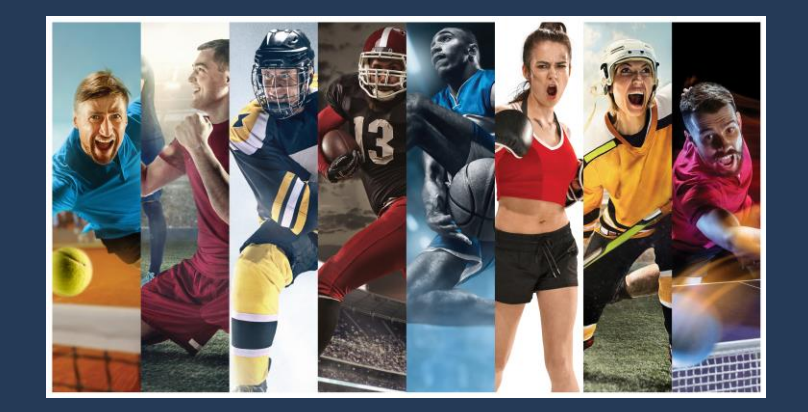

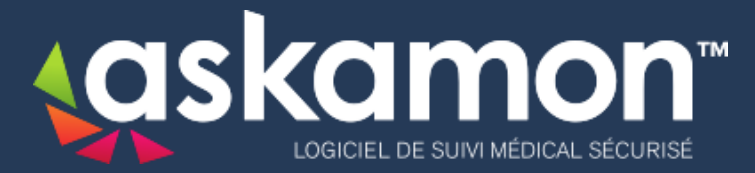

### www.askamon.com

Technique : support@askamon.com - Service client 5/7 jours : +33 6 80 86 08 88 Contact : commercial@askamon.com : +33 6 40 62 51 49

askamon™ est un logiciel développé par IMSPro®. Siège social : Les Bougainvilliers 9, Allée Lazare Sauvaigo - 98000 Principauté de Monaco